```
其它功能 孙小芹 2008-12-10 发表
```

```
IX3000产品SAN资源的复制基本配置
```

```
一 组网需求:
```

进行复制的两台IX3000存储之间网络已连通。

二 组网图:

无

三 配置步骤:

本案例适用于IX3000 V1R1版本。

1 检查复制环境

复制的应用环境已搭建,两台存储控制器的复制链路已连通;

存储控制器上复制License已添加;

管理员用户可以通过NeoStor控制台同时登录两台存储控制器;

目标服务器上有足够的空间,用于存放副本磁盘和快照资源;

```
2 启用复制
```

| 对某个逻辑资源启用复 | 夏制如图1,若逻辑资源 | 原没有快照资源会有启用快照资源    | 的向导 |
|------------|-------------|--------------------|-----|
| 快照资源创建完成后, | 选择目标服务器如图   | 2, 可以"添加"目标服务器如图3, | 添加目 |
| 标服务器时可以输入目 | 目标服务器的地址、用  | 户名和密码。             |     |

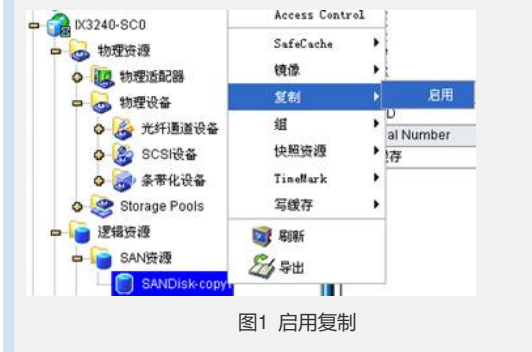

| 10.47.00        |       | 10 | (E for |
|-----------------|-------|----|--------|
| CA-0(3040-SC0   |       | L  | 78×756 |
| CA-0(3040-SC1   |       |    |        |
| A 03240-500 ( 3 | 4服苏器) |    |        |
| 0X3240-8C1      |       |    |        |
| 2T-0/3040-SC0   |       | 1  |        |
| 2T-0(3040-SC1   |       |    |        |
|                 |       |    |        |

## 图2选择目标服务器

| 🧶 NeoStor用户3               | 録      |   |        |       |
|----------------------------|--------|---|--------|-------|
| 🥡 输入NeoStor                | 服务器查录信 | 8 |        |       |
| NeoStor服务器:<br>用户名:<br>密码: |        |   |        |       |
|                            |        | 消 |        |       |
|                            |        | [ | 图3 添加目 | 目标服务器 |

3 设置复制参数

۰

目标服务器信息中输入目标服务器IP地址,建议使用控制器的业务口进行复制,如图4

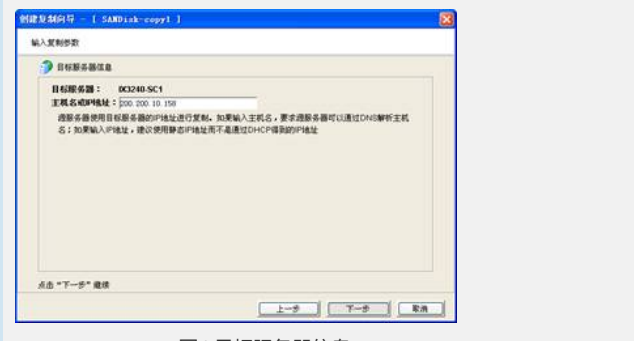

图4 目标服务器信息

根据配置复制的向导一步一步输入复制的策略参数,具体策略选择见《IX3000复制策略的说明》。

4 查看复制状态

创建复制完成后,选择复制的逻辑资源,在右边页签栏"复制",如图5所示。"复制状态"为"正常"说明复制正常,若为"新建"或"未复制"则说明复制关系已配置但还没进行复制

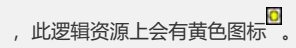

| - 👝 和理论을                      | 名称                       | (A)                    |
|-------------------------------|--------------------------|------------------------|
| o 🍰 光纤通道设备                    | 目标服务器                    | D(3240-SC1             |
| - SCSHR                       | 副本设备ID                   | 5                      |
| ATAWDC WD2500YS-01            | 國道                       | NIA                    |
|                               | 复制时间                     | 12/10/2008 12:00 AM    |
| AIA HDC HD250013-01           | 复制间端                     | 每1小时                   |
| ATAWDC WD2500YS-01            | 使用已有TimeMark             | *                      |
|                               | Preserve TimeMark        | 香                      |
| - A H3C \$13000.000 (6:0.79 C | 吞吐量控制                    | 已蘇用                    |
| 0 金带化设备                       | 物议                       | TCP                    |
| Clauses Basis                 | 压缩                       | 已解用                    |
| Storage Pools                 | 加密                       | 已解用                    |
| 12相处理                         | Microscan                | 己启用                    |
| □ SAN资理                       | 累积增量数据                   | 0 KB                   |
| - SANDisk-copyt               | Concession of the second |                        |
|                               | 复制状态                     | 正常                     |
| a trai                        | 上一次成功同步时间                | 12/10/2008 03:00:00 F4 |
|                               | 下一次同步                    | 12/10/2008 04:00 下午    |
| III XMA                       |                          |                        |
| □ □ ● 复制出                     | 9 I                      |                        |
| a 👘 03240-SC1                 |                          |                        |
| SANDisk-copy1                 |                          |                        |
|                               |                          |                        |
|                               | 图5 复制                    | 制信息                    |
|                               |                          |                        |
| 配置关键点:                        |                          |                        |
|                               |                          |                        |